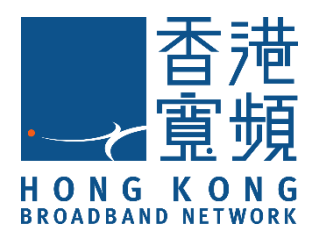

# Smart }> 勞蘇智能體脂磅 (型號: EW1S) HKBN Smart 用戶指南

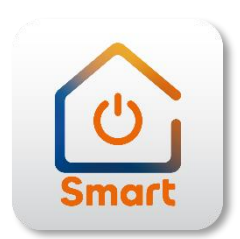

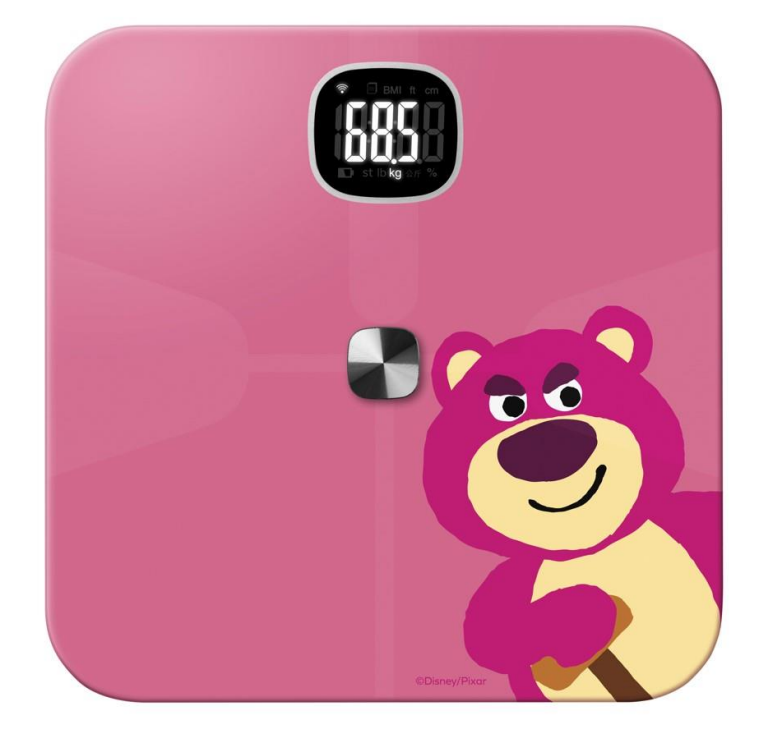

v.20210923

# 目錄

| 下載 | 及安裝 HKBN Smart 應用程式 | 4  |
|----|---------------------|----|
| 添加 | 設備                  | 5  |
| 使用 | 設備                  | 9  |
| -  | 操作介面簡介              | 9  |
| -  | 查閱體重紀錄及趨勢           | 10 |
| -  | 查閱所有的健康數據           | 11 |
| -  | 分配未知成員的數據紀錄         | 12 |
| -  | 查閱過往的數據紀錄           | 13 |
| -  | 管理成員清單              | 14 |
| 設備 | 資訊                  | 15 |
| -  | 檢查韌體升級              | 16 |
| -  | 移除設備                | 17 |
| 產品 | 規格                  |    |
| 產品 | 維修及保養               |    |

### 產品介紹

本用戶指南為介紹此產品在 HKBN Smart 應用程式的使用及各類 智能操作教學,有關以下詳細內容請參閱包裝內的使用說明書:

- 使用前注意事項;
- 產品總覽;
- 疑難排解;
- 身體成分數據;
- 注意事項;
- 保養條款等。

# 下載及安裝 HKBN Smart 應用程式

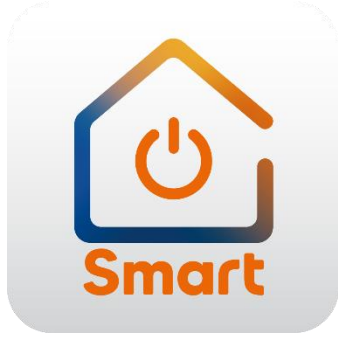

到 Apple 的 App Store 或 Google 的 Play Store 上搜尋「HKBN Smart」 下載並安裝應用程式

或

### 使用手機掃描下面的二維碼

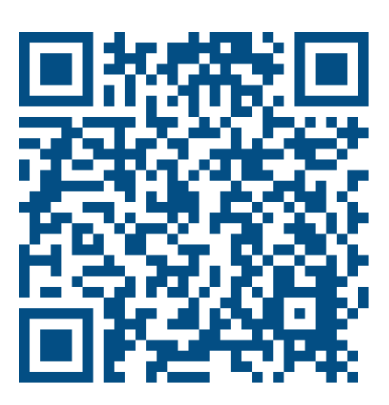

- 1. 添加設備時,您的手機必須連接到 2.4GHz 的 Wi-Fi 網絡。
- 2. 在下方的目錄點擊「設備」(圖1)
- 點擊「添加設備」按鍵,如您有已配對的設備,則點擊右上角的 「+」號。(圖2)

(圖1)

(圖2)

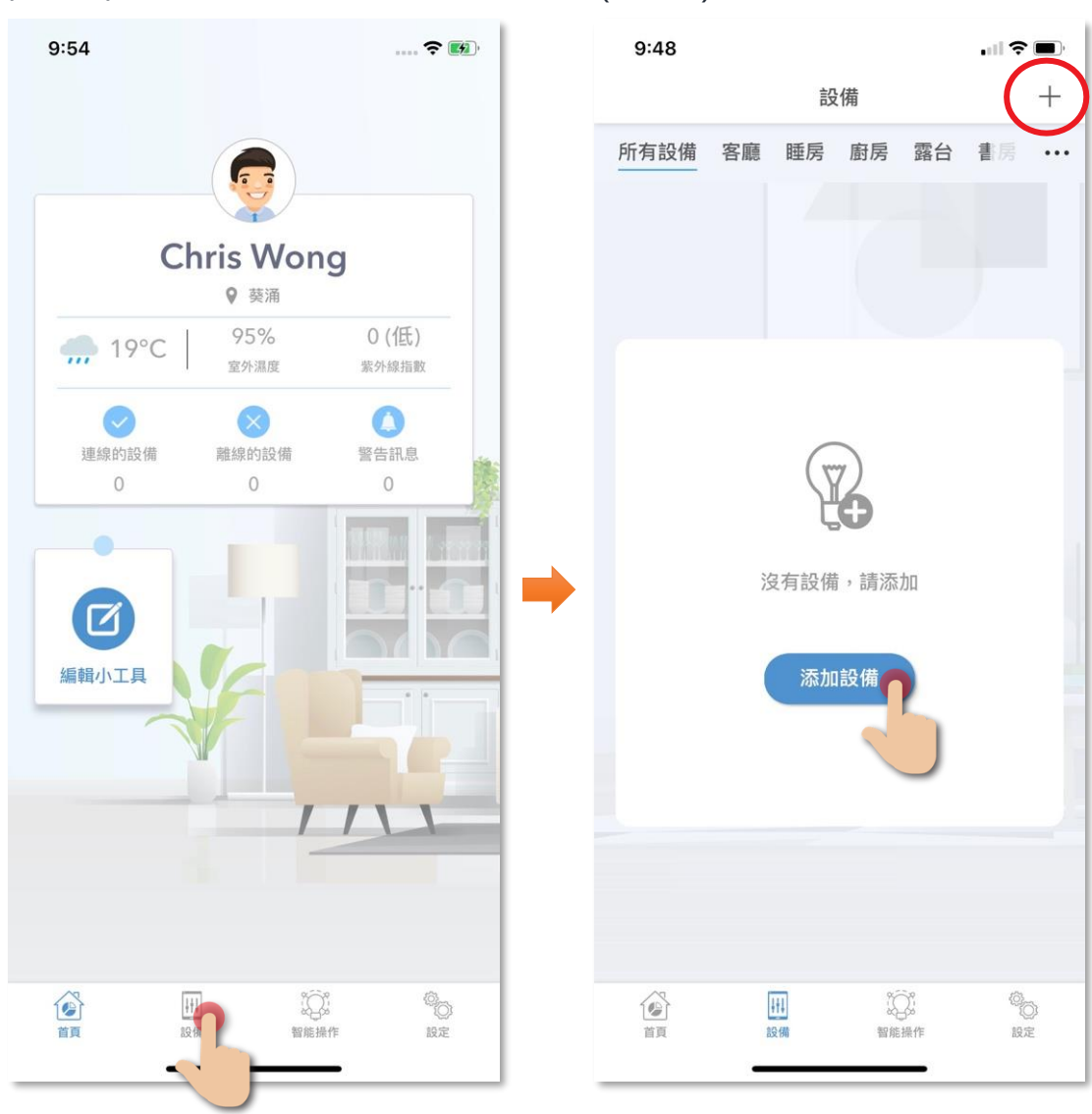

- 在左方目錄選擇「Smart D」,再點擊選擇「迪士尼/MARVEL 智 能體脂磅」。(圖 3)
- 5. 接通電源,長按底部的配對鍵直至指示燈處於閃爍狀態。(圖 4)

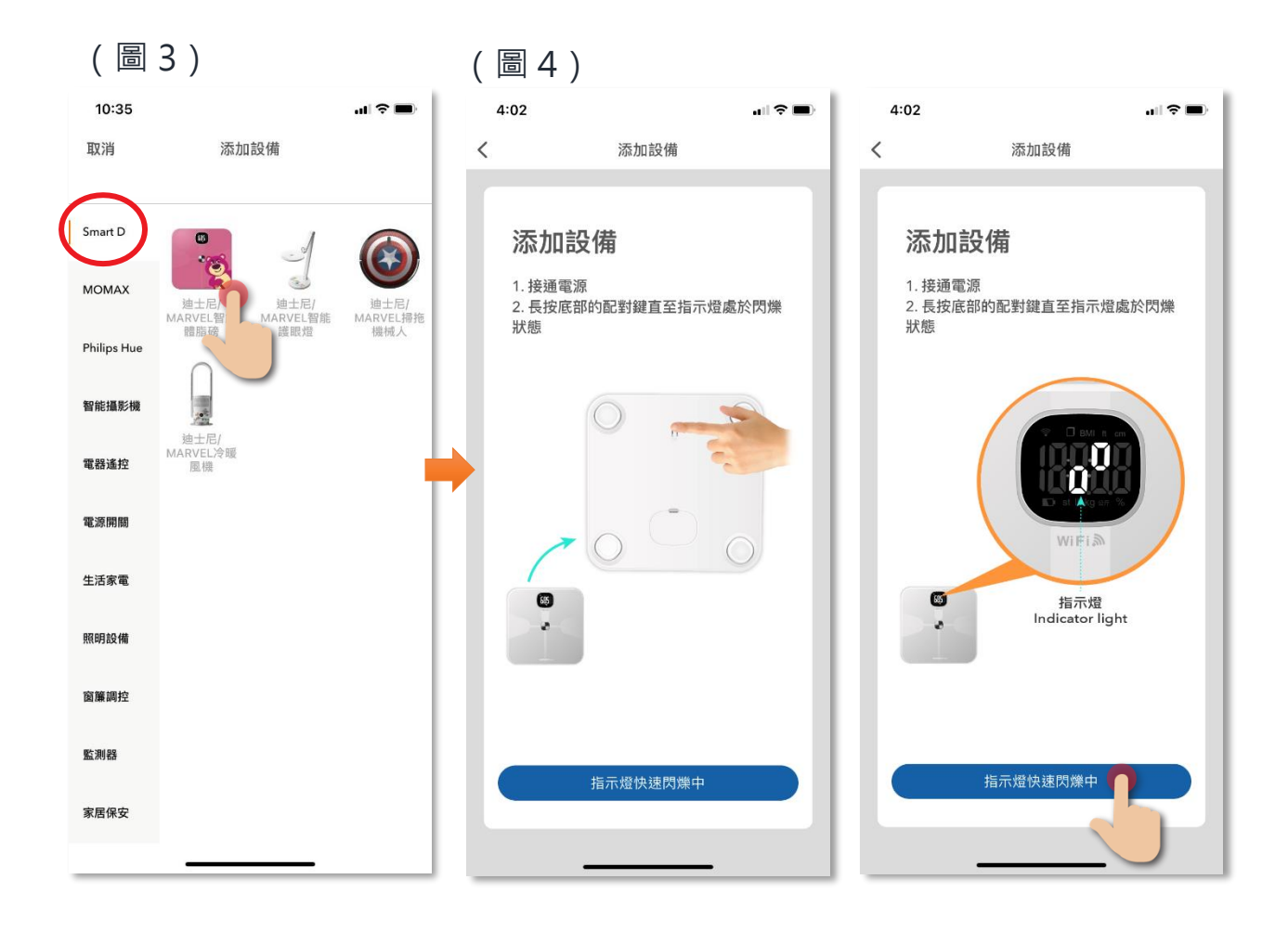

- 6. 選擇 Wi-Fi 網絡及輸入密碼\*,然後按「下一步」。(圖 5)
- 7. 設備開始進行配對,請耐心等候。(圖6)

#### \*重要提示: Wi-Fi 網絡要求

- 設備暫只支援 2.4GHz 的 Wi-Fi 網絡,請確保您的手機及設備連接 2.4GHz 而 非 5GHz 的 Wi-Fi 網絡。
- 如您家中設有 5GHz 網絡,並與 2.4G 網絡使用同一無線網絡名稱(SSID),請
   先暫時關掉 5GHz 網絡,才進行智能設備的配對。

| (圖 5)                         |           | ( | (圖 6)                              |           |
|-------------------------------|-----------|---|------------------------------------|-----------|
| 6:11 <b>-</b><br>く 添加設備       | ali 🗢 🖿   |   | 8:51 <i>-</i> 7<br>返回              | • 11 🗢 📼) |
| 連接2.4GHz Wi-Fi<br>入Wi-Fi密碼    | 網絡及輸      |   | <b>連接中</b><br>路由器、手機和設備儘量靠近        |           |
| 2.<br>9.<br>只支援2.4GHz WI-Fi網路 | •<br>4GHz | • | 3%                                 |           |
| 중 Wi-Fi 名稱                    | 更换網路      |   |                                    | _         |
| ▲ 請輸入密碼 下一步                   | ¢.        |   | o找到設備<br>o設備註冊到HKBN Ho<br>o設備正在初始化 | me        |
|                               | _         |   |                                    | _         |

 添加成功後可更改設備名稱及配對到適當的房間(您亦可往後在 應用程式內更改),點擊確認完成添加過程,在設備目錄中可找 到相關設備。

|        | 2:24                                  | l 🗢 🗩 | 4:02        | .ul 🗢 🔲                         |
|--------|---------------------------------------|-------|-------------|---------------------------------|
|        | 返回 添加裝置成功                             |       |             | 設備 十                            |
|        | 添加裝置成功                                |       | 所有設備 Test 睡 | 房 書房 Master Bec •••             |
| 設備名稱 — | ────────────────────────────────────  | 體脂磅   | · 迪士尼/M     | ARVEL 智能體脂磅                     |
| 房間選擇 — | 全部房間  客廳  睡月                          | 房厨房   | Philips Hue |                                 |
|        | 露台 書房 兒童房<br>BB房                      | 睡房    | <u></u>     |                                 |
|        |                                       |       | 智能攝影機       |                                 |
|        |                                       | _     |             |                                 |
|        |                                       |       | 電器遙控        |                                 |
|        |                                       | _     |             | 離線                              |
|        |                                       |       | 電源開關        |                                 |
|        |                                       |       | :           |                                 |
|        | · · · · · · · · · · · · · · · · · · · |       |             | (); <sup>(1)</sup> )<br>智能操作 設定 |

• 操作介面簡介

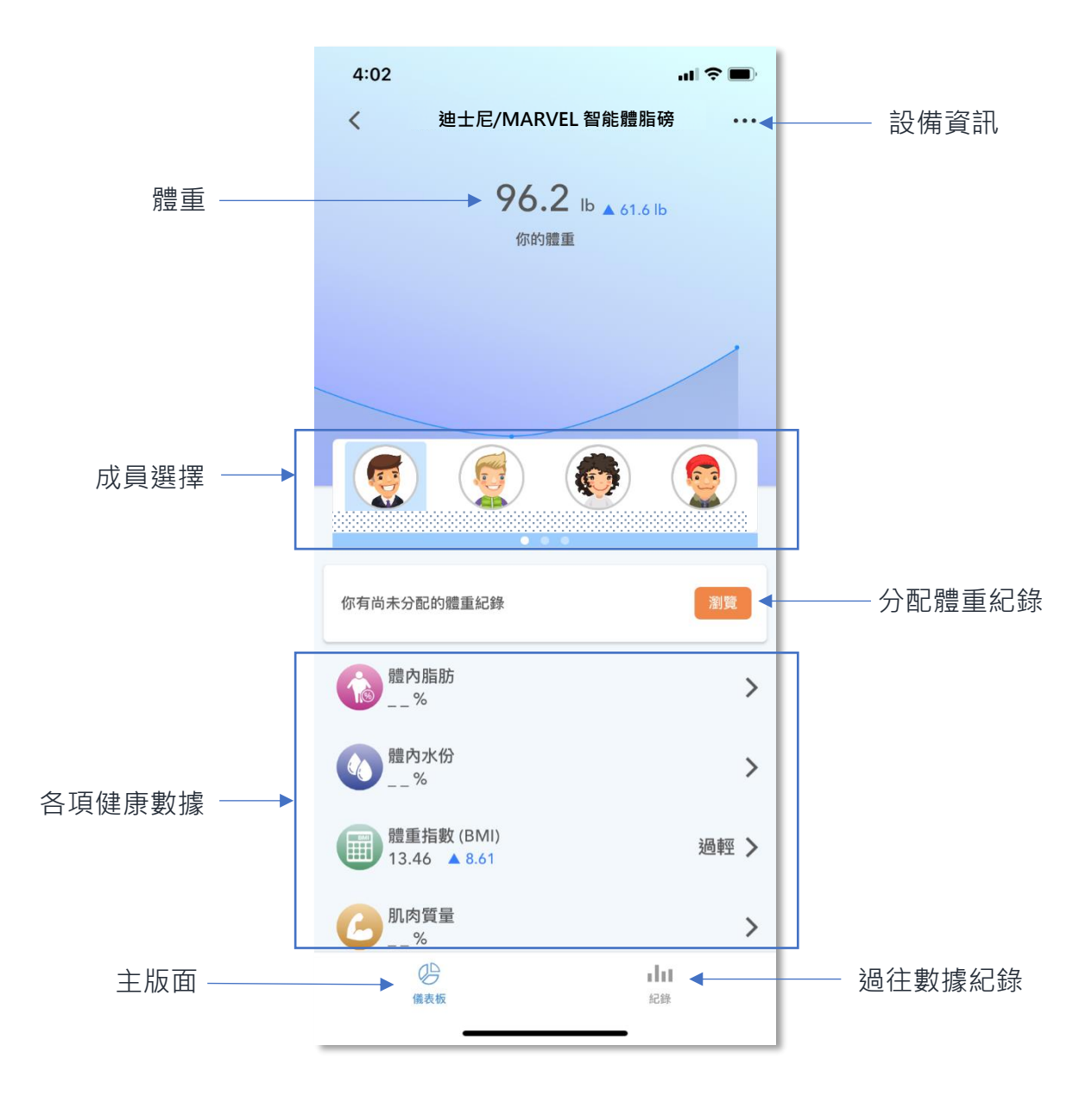

#### • 查閱體重紀錄及趨勢

在儀表版點擊上方的「你的體重」(圖 1),可查看過去 7 天、30 天或近1年的體重趨勢(圖 2)。

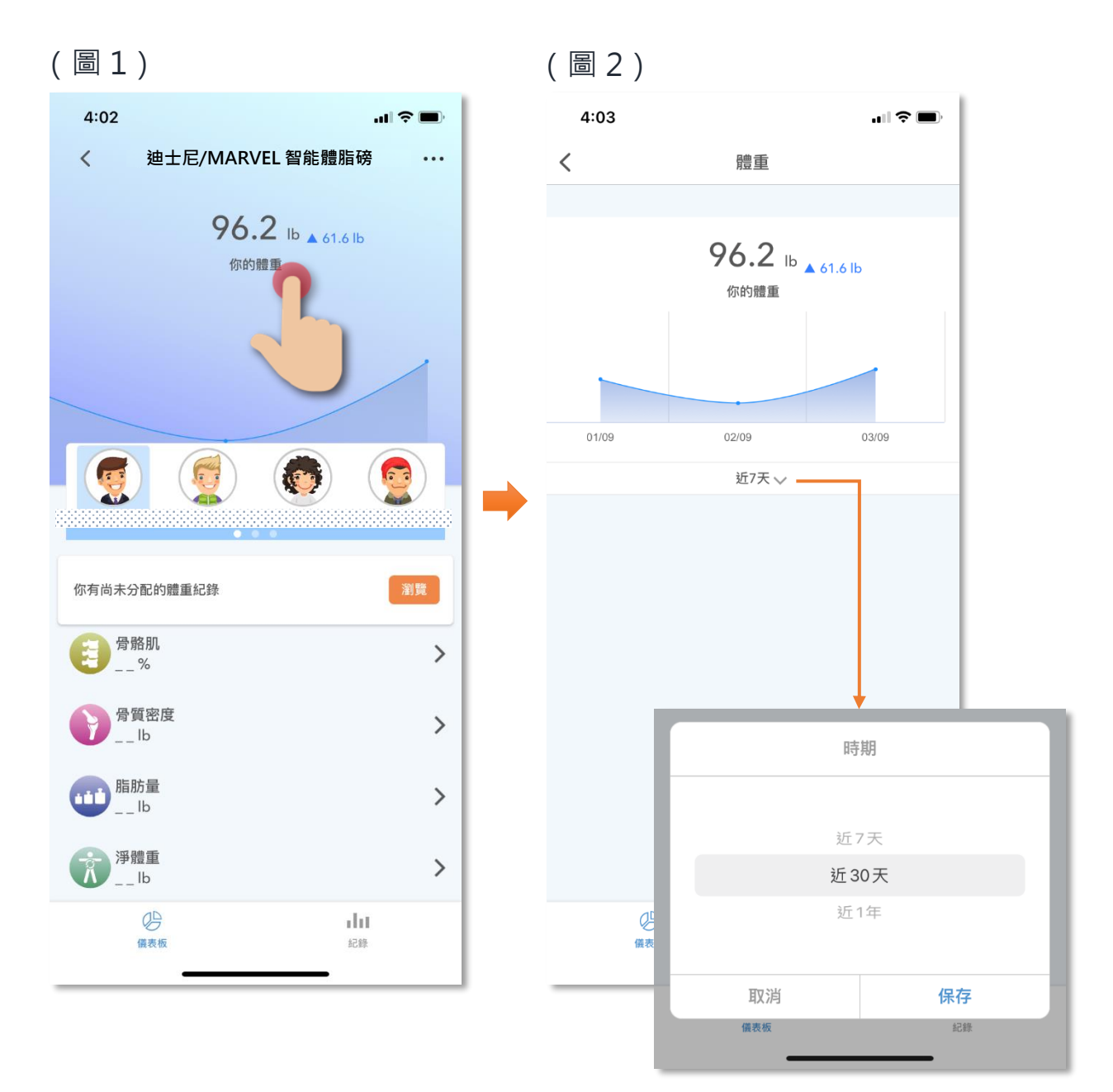

#### • 查閱所有的健康數據

選擇相關的成員後,在儀表板的下方(圖 1)可查閱各健康數據的 資料,點擊後便可進入相關數據的版面,可查看過去7天、30天或 近1年的趨勢及評估。

#### 17 項的健康數據包括:

1. 體重 2. 體內脂肪 3. 體內水份 4. BMI 體重指數 5. 肌肉質量 6. 基礎代謝率 7. 蛋白質 8. 骨骼肌 9. 骨質密度 10. 脂肪總量 11. 淨體重 12. 內臟脂肪 13. 身體年齡 14. 肌肉量 15. 肌肉控制 16. 脂肪控制 17. 身型

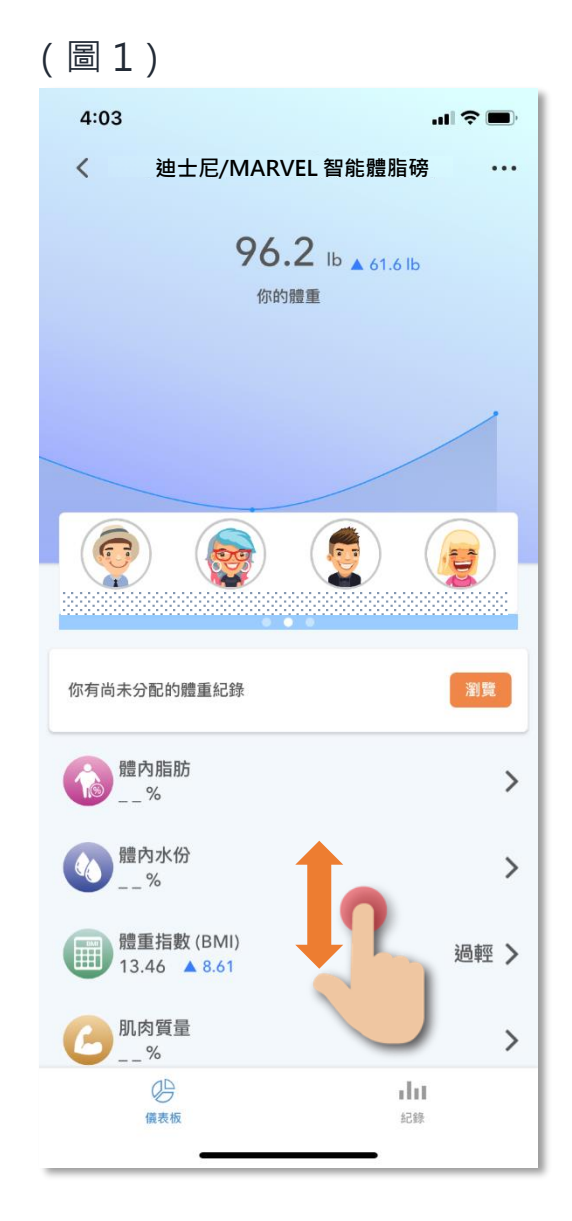

#### • 分配未知成員的數據紀錄

在儀表板版面中,如出現「你尚有未分配的體重紀錄」(圖1), 可點擊「瀏覽」,然後在分配數據版面,點擊「分配」(圖2)把 紀錄分配到所屬的家庭成員之中。 如要刪除紀錄,則點擊「編輯」然後選擇要刪除的紀錄。(*留意: 數據一旦成功刪除便無法回復*)

(圖2)

(圖1)

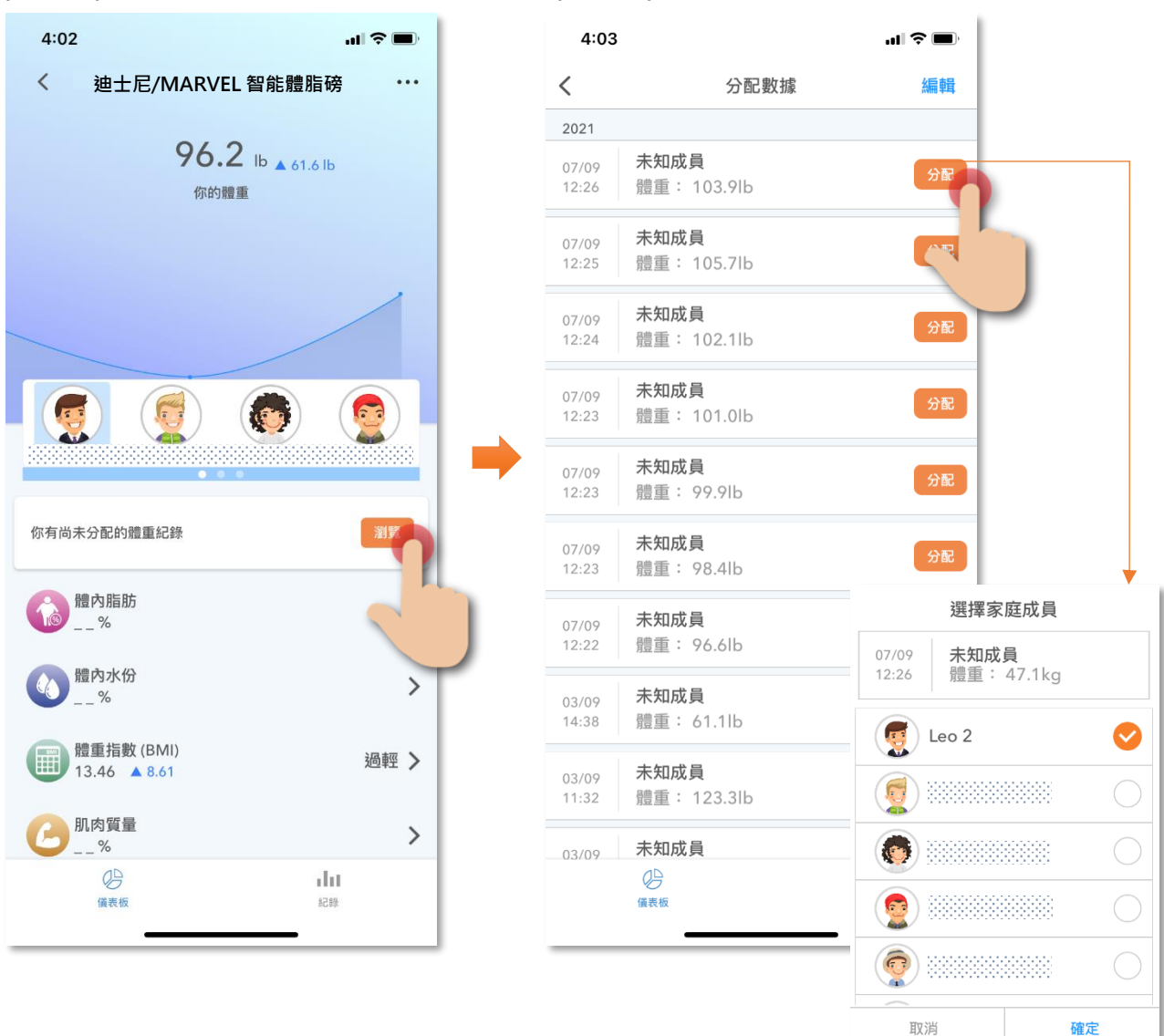

#### • 查閱過往的數據紀錄

在下方目錄的「紀錄」,可顯示相關成員過往每次的量度紀錄。點 擊選擇相關成員後,在清單中點擊所需的量度紀錄(圖1),會顯 示這次量度的各項健康數據(圖2),用家亦可在此版面刪除有關 數據紀錄。

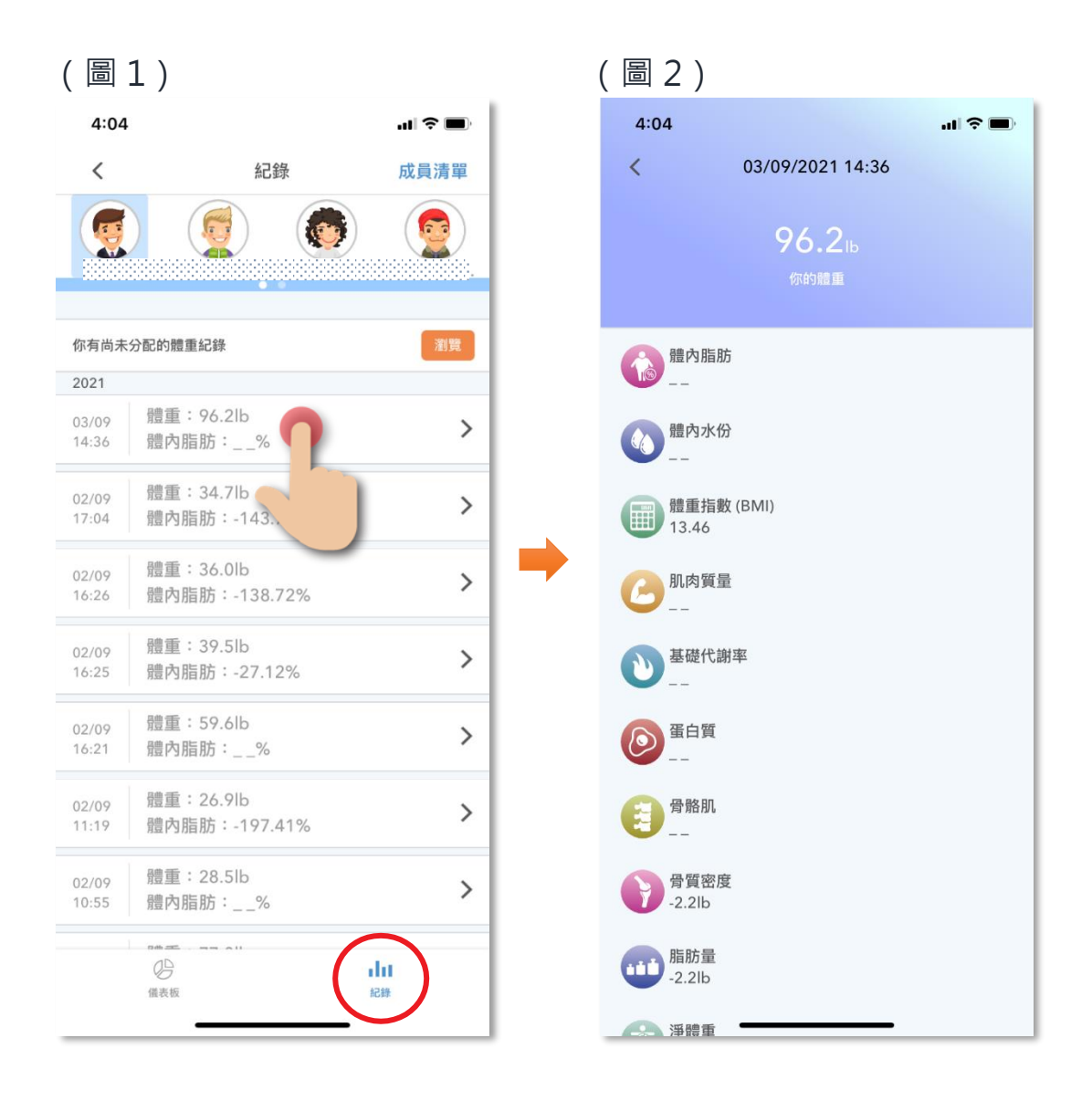

#### • 管理成員清單

在「紀錄」版面·點擊右上角的「成員清單」·可添加或刪除現有 成員:

添加成員:點擊下方的「添加家庭成員」

刪除成員:點擊 😑 圖示(圖2)

小提示:用家亦可在「設定」>「使用者賬戶設定」>「管理家庭成員」中進行添加或 刪除家庭成員。(留意:成員數據一旦成功刪除便無法回復)

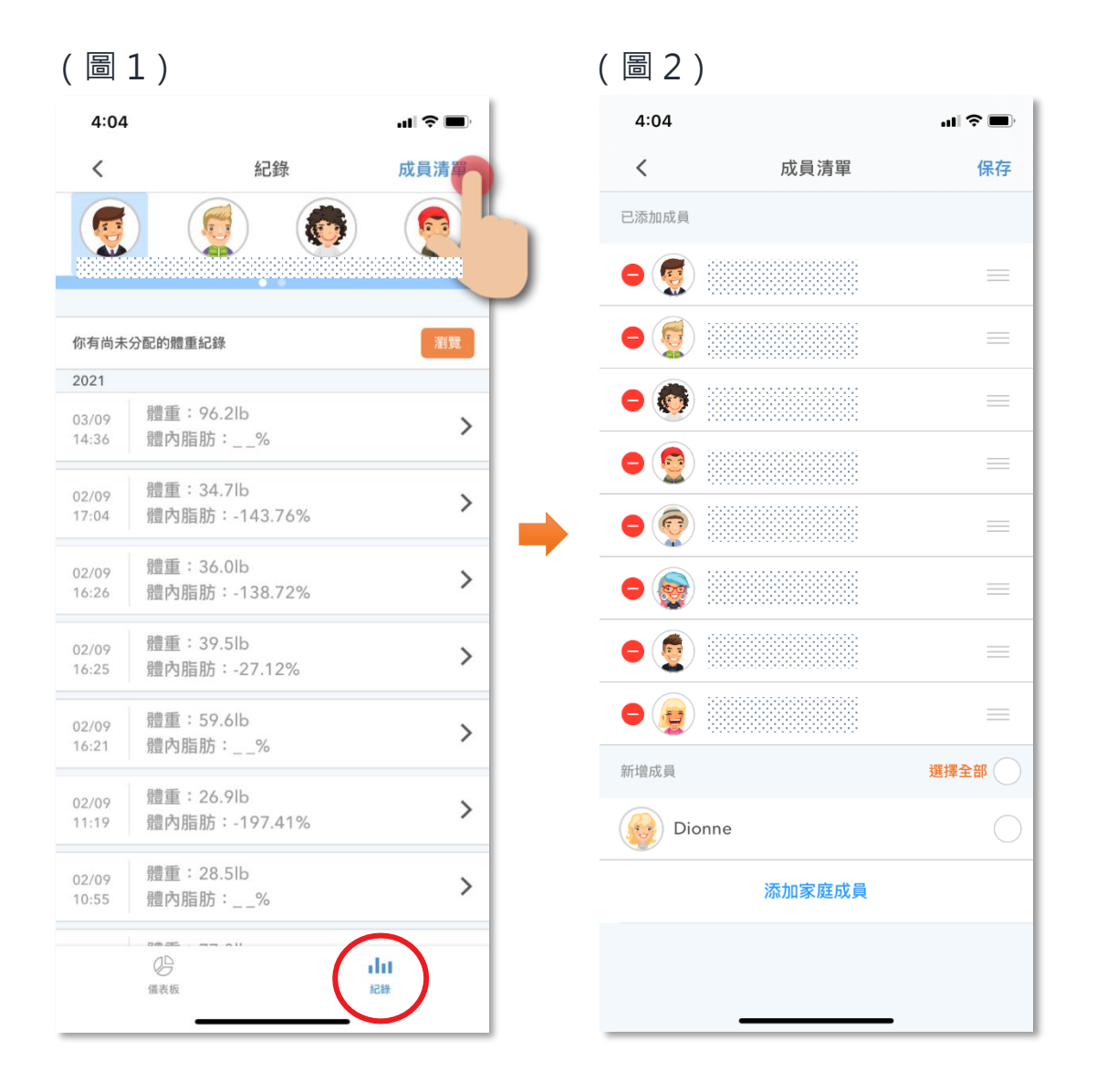

# 設備資訊

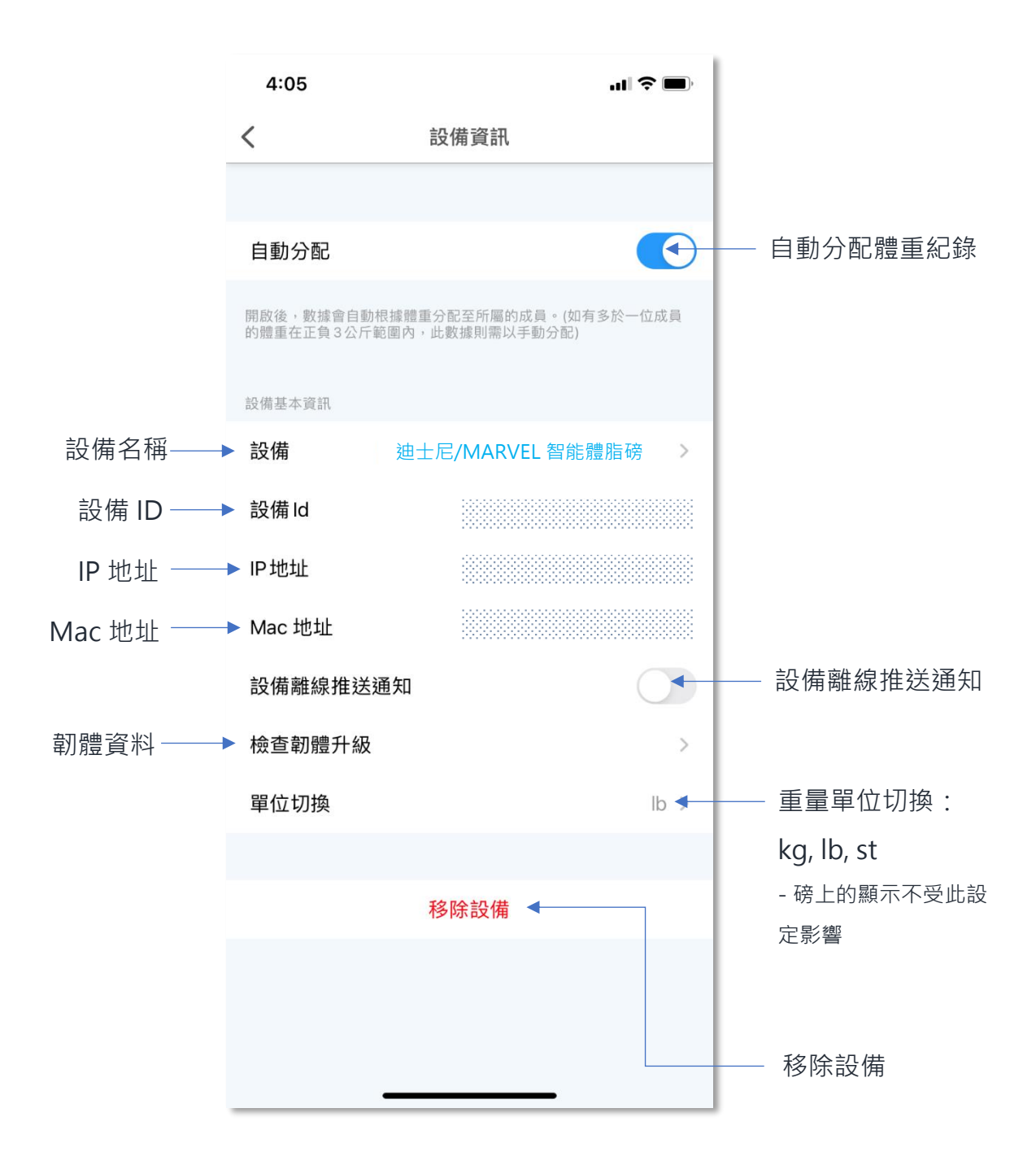

### 設備資訊

### • 檢查韌體升級

如有可升級的韌體,點擊「檢查韌體升級後」,可查看現有及新韌 體版本。

| 4:05                   | 4:05                                            |
|------------------------|-------------------------------------------------|
| <                      | く設備資訊                                           |
|                        |                                                 |
| 自動分配                   | 自動分配                                            |
| 開啟後,數據會自動<br>的體重在正負3公斤 | 開啟後,數據會自動根據體重分配至所屬的成員<br>的體重在正負3公斤範圍內,此數據則需以手動分 |
| 設備基本資訊                 | 設備基本資訊                                          |
| 設備                     | 設備 迪士尼/MARVEL 行                                 |
| 設備Id                   | 設備Id<br>已是最新版本                                  |
| IP地址                   | IP地址 MCU 模塊 1.0.0<br>主聯網模組 2.1.0                |
| Mac 地                  | Mac 地                                           |
| 設備離線推达                 | 設備離線推达 <b>週</b> 知                               |
| 檢查韌體升級                 | 檢查韌體升級                                          |
| 單位切換                   | 單位切換                                            |
|                        |                                                 |
|                        | 移除設備                                            |
|                        |                                                 |
|                        |                                                 |
|                        |                                                 |
| 單位切換                   | 單位切換<br>移除設備                                    |

# 設備資訊

#### • 移除設備

- 1. 在設備的設定版面,點擊移除設備按鍵;
- 2. 點擊確認後設備會從應用程式中移除。

#### \*重要提示: 有關資料儲存

- 用家移除設備後,如果成員賬戶沒有被刪除,重新配對後可自動恢復舊有紀錄。
- 如欲刪除舊有紀錄,可到主畫面的「設定」>「使用者賬戶設定」>「管理家庭成員」,手動
   刪除個別成員的數據紀錄,留意數據一旦刪除則無法恢復。

| 4:05                   |                                     | ııI ≎ ■        |
|------------------------|-------------------------------------|----------------|
| <                      | 設備資訊                                |                |
|                        |                                     |                |
| 自動分配                   |                                     |                |
| 開啟後,數據會自動<br>的體重在正負3公F | 動根據體重分配至所屬的成員。(垓<br>斤範圍內,此數據則需以手動分配 | 如有多於一位成員<br>?) |
| 設備基本資訊                 |                                     |                |
| 設備                     | 迪士尼/MARVEL 智能                       | 能體脂磅           |
| 設備Id                   |                                     |                |
| IP地址                   |                                     |                |
| Mac 地址                 |                                     |                |
| 設備離線推送                 | 送通知                                 |                |
| 檢查韌體升級                 | <b>及</b>                            | >              |
| 單位切換                   |                                     | lb >           |
|                        |                                     |                |
|                        | 移除設備                                |                |
|                        |                                     | )              |
|                        |                                     |                |

### 產品規格

- 型號 : EW1S
- 供電需求 : 4.5V (AAA 電池 X 3)
- 防水等級 : IP21
- 單位顯示 : 公斤 / 磅 / 英石
- 稱重範圍 : 5 180 kg (最大稱重 183kg)11 396 lbs (最大稱重 400lbs)
- 精度標準 : 50kg (±0.3kg) 100kg (±0.4kg) 150kg (±0.5kg)
  - 180kg (±0.7kg)
- 無線頻率 : 2412MHz 2472MHz
- 無線距離 :10m
- 尺寸 : 300mm X 300mm X 28mm
- 重量: 1.8 公斤 (不包括電池)
- 包裝內容
   : Health Tracker IoT 智能體脂磅
   AAA 電池 (3 個)
   說明書及保用證
   免費 12 個月 HKBN Smart 服務

### 產品維修及保養

有關產品的維修及保養查詢,請聯絡此產品的代理商/生產商:

#### MOMAX 客戶服務中心

- 服務中心: 香港九龍荔枝角長義街 10 號昌隆大廈 4 樓 A 室
- 熱線電話: (852) 2402 3186
- 電子郵件: info@momax.net
- 辦公時間: (星期一至星期五) 上午9:00-下午6:00,星期
   六、日及公眾假期休息

如有任何查詢,請致電香港寬頻客戶服務熱線 128 100。